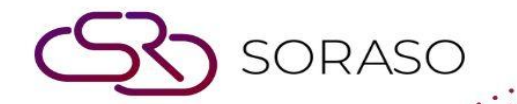

# Manual

# **BOS- Inventory User Guide**

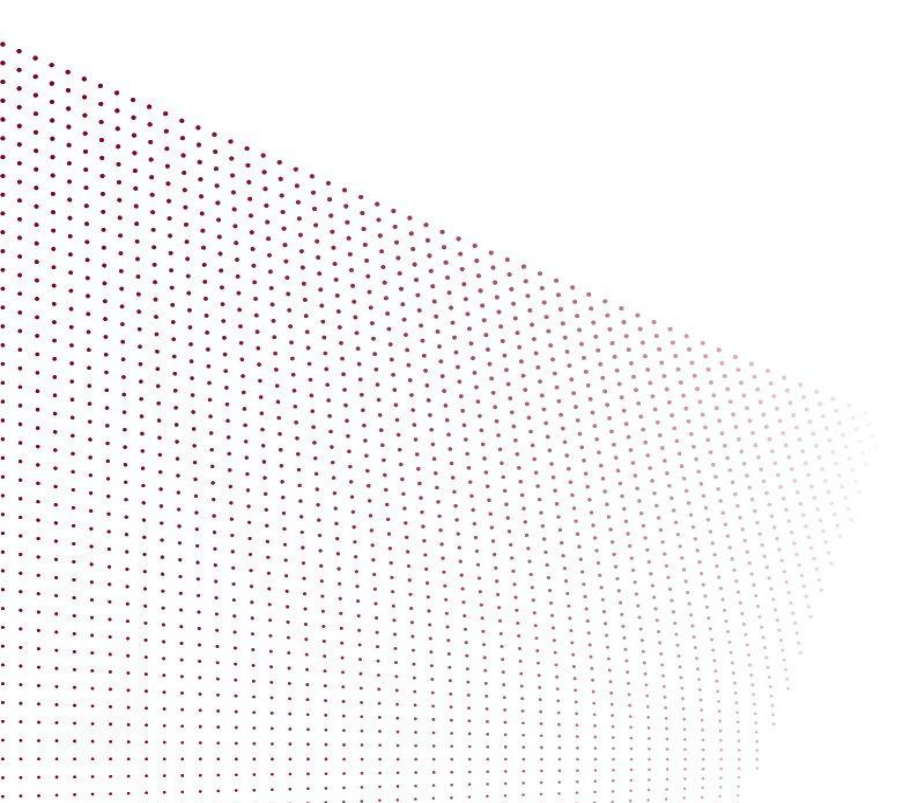

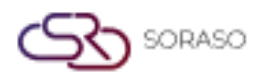

# **TABLE OF CONTENTS**

| SET CONFIGURATION          | 03 |
|----------------------------|----|
| - Menu Items               | 03 |
| - Storage                  | 07 |
| - Receipt-Pay Type         | 08 |
| WORKFLOW INVENTORY SYSTEM  | 09 |
| - Receive Item             | 09 |
| - Issue Item               | 09 |
| - Transfer Item            | 10 |
| - Check Stock Entry        | 11 |
| - Inventory Wastage        | 12 |
| - Process                  | 12 |
| - Submit to GL and Reports | 13 |

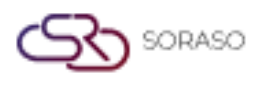

 Version :
 1.0

 Last Updated :
 6 June 2025

 Author :
 Documentation Team

#### 1. Overview

Available under the Smart Inventory module, this system helps manage inventory, stock movement, warehouse locations, and item tracking across departments. It ensures cost transparency and supports integration with accounting and procurement systems, enabling efficient stock control and financial tracking.

# **2. SET CONFIGURATION**

Available under SYS > Back Office Master > Purchasing, this section defines the setup for inventory management. This includes grouping items, defining types, unit conversion, item creation, storage setup, and receipt/pay type configurations. It ensures a standardized structure for tracking inventory and integrating with procurement and accounting modules.

## 2.1 Menu Items

This section includes the foundational setup for managing inventory structure, such as item grouping, categorization by type, unit definitions, conversion rates, and individual item master data. Proper configuration is crucial for procurement, usage tracking, and integration with accounting modules.

# 2.1.1 Group

Defines inventory groups and account mapping for accurate cost tracking and integration with financial modules.

To perform the task:

- 1. Navigate to SYS > Back Office Master > Purchasing > Items > Group
- 2. Click the New button to create a new inventory group (e.g., Fresh Food, Beverages)
- 3. Fill in Item Group ID, English & Thai Names
- 4. For inventory groups, assign Cost Account, Expense Account, Waste Account
- 5. Click Edit to find and bind accounts using the search function, then click Update
- 6. For Direct Inventory: assign accounts directly to eligible departments and save

| spectre Lander     Peter Config   Bok Office     Peter Config   Bok Office     Peter Config   Peter Config   Bok Office     The peception   Bok Office     Immediate   Device     Periode Name (b)   Device Name (b)   Device Name (b)   De                                                                                                    | 313                                   | Type droup Happing Kein droup and Type o   | in contercoin item bes  | 21pc/001             |               |                |            |              |                |                 |
|----------------------------------------------------------------------------------------------------|---------------------------------------|--------------------------------------------|-------------------------|----------------------|---------------|----------------|------------|--------------|----------------|-----------------|
| system Config       Image: Space Config       Image: Space Config                                                                                                    | Application Launcher                  | 📄 📊 save 🔊 return                          |                         |                      |               |                |            |              | [POM011] Group | p \overline 🖏 🖈 |
| Bekd Office Mater                                                                                                    |                                       |                                            |                         |                      |               |                |            |              |                |                 |
| stack office Name   Bick office Name   Bick office Name <td< td=""><td></td><td></td><td></td><td></td><td></td><td></td><td></td><td></td><td></td><td></td></td<>                                                                                                    |                                       |                                            |                         |                      |               |                |            |              |                |                 |
| Bed office Heter<br>Can be have<br>Can be have | System Config                         |                                            |                         |                      |               |                |            |              | Company Select |                 |
| Cost Product     Cost Product     Cost Product Cade     Cost Product Cade     Cost                                                                                                    | Back Office Master                    |                                            | Inventory O Fixed Asset | Project      Service |               |                |            |              |                |                 |
| Cose france i     Cose france i     Cose fr                                                                                                    | Account Payable                       |                                            |                         |                      |               |                |            | Smart Finder | Co,-Ltd        |                 |
| In vision i       Important i         Processe       Group tame (2)         Demonscription       Group tame (2)         Demonscription       Group tame (2)         Demonscription       Group tame (2)         Demonscription       Group tame (2)         Demonscription       Group tame (2)         Processe       Group tame (2)         Processe       Group tame (2)         Processe       Group tame (2)         Processe       Group tame (2)         Processe       Group tame (2)         Processe       Group tame (2)         Processe       Group tame (2)         Reschards Account(2)       Group tame (2)         Account(2)       Group tame (2)         Balance (2)       Group tame (2)         Construct Account(2)       Group tame (2)         Balance (2)       Group tame (2)         Balance (2)       Group tame (2)         Balance (2)       Group tame (2)         Balance (2)       Group tame (2)         Balance (2)       Group tame (2)         Balance (2)       Group tame (2)         Balance (2)       Group tame (2)         Balance (2)       Group tame (2)         Balance (2)       Group t                                                                                                    | Department                            | Group Co                                   | de                      |                      |               |                |            |              |                |                 |
| Cost Product Code Cost Product Code Cost Product Code Cost Product Name      Cost Product Code Cost Product Code Cost Product Name      Cost Product Code Cost Product Code Cost Product Name      Cost Product Code Cost Product Code Cost Product Name      Cost Product Code Cost Product Code Cost Product Name      Cost Product Code Cost Product Code Cost Product Name      Cost Product Code Cost Product Code Cost Product Name      Cost Product Code Cost Product Name      Cost Product Code      Cost Product Code      Cost Product Code      Cost Product Code      Cost Product Code      Cost Product Code      Cost Product Code      Cost Product Name      Cost Product Code      Cost Product Code      Cost Product Name      Cost Product Code      Cost Product Code      Cost P                                                                                                    | Purchasing                            | Group Name /                               | (n)                     |                      |               |                |            |              |                |                 |
| Image: construction         Image: construction         Image: cons         Image: construction                                                                                                    | Purchase                              | Creve Name                                 | (3)                     |                      |               |                |            |              |                |                 |
| Image: Image:                                                                                                    | <ul> <li>Transport</li> </ul>         | Group Hame (                               | 2)                      |                      |               |                |            |              |                |                 |
| Improvide information information i                                                                                                    | Item Description                      | Group Name (                               | 3)                      |                      |               |                |            |              |                |                 |
| Image: Second Second                                                                                                    | Item Template                         | Group Name (                               | ,4)                     |                      |               |                |            |              |                |                 |
|                                                                                                    | Vendor Price List                     | Group Name (                               | (5)                     |                      |               |                |            |              |                |                 |
| My Favorite     Bok/(kint)       Back Office     Disk/(kint)       Back Office     Disk/(kint)       Back Office     Disk/(kint)       Back Office     Disk/(kint)       Disk Office     Disk/(kint)       Disk Office     Disk/(kint)       Disk Office     Disk/(kint)       Disk Office     Disk Office       Disk Office     Disk Office       Disk Office     Disk Disk Disk Disk Disk Disk Disk Disk                                                                                                    | <ul> <li>System Config</li> </ul>     | Depreciate Account(F                       | <i>h</i> )              |                      |               |                |            |              |                |                 |
| Implementation     Broke/Lastel       Back office     Broke/Lastel       Inventory     Date       Date     Search       Inventory     Date       Date     Search       Date     Search       Date     Search       Date     Search       Date     Search       Date     Search       Asset     Spearses Code     Expenses Code       Asset     Spearses Code     Spoil Code       Asset     Spearses Code     Spoil Code                                                                                                    | · · · · · · · · · · · · · · · · · · · | Accumulate Account(                        | or)                     |                      |               |                |            |              |                |                 |
|                                                                                                    | My Enumrite                           | BrokelAss                                  | et)                     |                      |               |                |            |              |                |                 |
| tack office                                                                                                    | riyravance                            |                                            |                         |                      |               |                |            |              |                |                 |
| Inventory Deet. Dog a colume to Mis area to group by It. Dog a colume to Mis area to group by It. Department Name Cost Product Code Cost Product Name Expenses Code Expenses Name Spoil Code Spoil Name ASSET LURITES                                                                                                    | Back Office                           | Location Har                               | .10                     |                      |               |                |            |              |                |                 |
| Drag a column to this area to group by #.      Drag a column to this area to group by #.      Drag a column to thi                                                                                                    |                                       | Inventory Direct                           |                         |                      |               |                |            |              |                |                 |
| Drag a colume to this area to group by it.     Searching       Department Name     Cost Product Code     Cost Product Name     Expenses Code     Expenses Name     Spoil Code     Spoil Name       ASSET                                                                                                    |                                       |                                            |                         |                      |               |                |            |              |                |                 |
| Department Name         Cost Product Code         Cost Product Name         Expenses Code         Expenses Name         Spoil Code         Spoil Name           ASSET         LUBRUITES         LUBRUITES         LUBRU                                                                                                    |                                       | Drag a column to this area to group by it. |                         |                      |               |                |            |              | Search:        |                 |
| My Profile     Ungentinent Rame     Cost Product Load     Cost Product Name     Cost Product Name     Cos                                                                                                    |                                       | Development Marrie                         | carpatentest.           |                      | 6 6-t-        | C              | c. tc.t.   | C 1 H        |                |                 |
| ASST<br>Lu@uTrts                                                                                                    | My Profile                            | Department Name                            | cost Product Code C     | ost Product Name     | Expenses Code | Expenses manie | Spoil Code | Spon Name    |                |                 |
| LIABILITIES                                                                                                    |                                       | ASSET                                      |                         |                      |               |                |            |              | Edit           |                 |
| CHARENOI DERC CONTITIC                                                                                                    |                                       | CLABILITIES                                |                         |                      |               |                |            |              | Edit           |                 |
| shinkerhoutens equi i ieo<br>Anno intrine Fobartineiti                                                                                                    |                                       | ACCOUNTING DEPARTMENT                      |                         |                      |               |                |            |              | Edit           |                 |
| ADMINISTRATION DEPARTMENT                                                                                                    |                                       | ADMINISTRATION DEPARTMENT                  |                         |                      |               |                |            |              | Edit           |                 |
| Human Resources Department                                                                                                    |                                       | Human Resources Department                 |                         |                      |               |                |            |              | Edit           |                 |
| ENGINEER DEPARTMENT                                                                                                    |                                       | ENGINEER DEPARTMENT                        |                         |                      |               |                |            |              | Edit           |                 |
| CAFE BODEGA                                                                                                    |                                       | CAFE BODEGA                                |                         |                      |               |                |            |              | Edit           |                 |

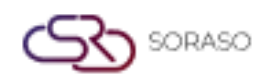

**Note**: Defining groups with correct account mapping ensures accurate cost posting and allows the system to deduct items correctly during withdrawal or purchase.

#### 2.1.2 Type

Creates subcategories within groups to classify items more precisely for procurement and reporting. To perform the task:

- 1. Navigate to the 'Type' tab
- 2. Click New to define subcategories of groups (e.g., fresh, dry food)
- 3. Enter type code (max 4 digits), English and Thai names, select Inventory as category
- 4. Save the entry

| POC CVC                               | Ture Course Managine New Course of Ture (11-1) Course 4 Math. They Description |
|---------------------------------------|--------------------------------------------------------------------------------|
| BUS SYS                               | Type Group Mapping Item Group and Type Unit Convert Unit Item Description      |
| Application Launcher                  | 👔 🗔 save 🕼 return                                                              |
|                                       | ave&new                                                                        |
| System Config                         |                                                                                |
| 🖃 Back Office Master                  | Item Type Code                                                                 |
| + Account Payable                     | Item Type Name (1)                                                             |
| + Department                          | Item Type Name (2)                                                             |
| <ul> <li>Purchasing</li> </ul>        | Item Type Name (3)                                                             |
| <ul> <li>Purchase</li> </ul>          |                                                                                |
| <ul> <li>Transport</li> </ul>         |                                                                                |
| Item Description                      | Item Type Name (5)                                                             |
| Item Template                         | Item Type Inventory 🗸                                                          |
| <ul> <li>Vendor Price List</li> </ul> | Receive Over%                                                                  |
| <ul> <li>System Config</li> </ul>     |                                                                                |
| 4                                     |                                                                                |
| My Favorite                           |                                                                                |
| Back Office                           |                                                                                |

Note: Types help in categorizing items more precisely within each group.

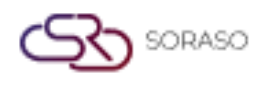

# 2.1.3 Mapping Group Item and Type

Links item types to groups to form a structured item hierarchy for consistent inventory organization. To perform the task:

- 1. Select a group, click Edit
- 2. Select item types from the left and use the '>' button to link them to the group

| BOS SYS                               | Туре     | Group Mapping             | tem Group and Type Unit     | Convert Unit Item Description |      |                     |   |            |                         |            |                        |                           |                        |
|---------------------------------------|----------|---------------------------|-----------------------------|-------------------------------|------|---------------------|---|------------|-------------------------|------------|------------------------|---------------------------|------------------------|
| Application Launcher                  |          | ave 🔊 return              |                             |                               |      |                     |   |            |                         |            |                        | [POM022] Mapping Item Gro | oup and Type 🛛 🗃 🐋     |
|                                       |          |                           |                             |                               |      |                     |   |            |                         |            |                        |                           |                        |
| System Config                         |          |                           | Group Code : BV             |                               |      |                     |   |            |                         |            |                        |                           |                        |
| Back Office Master                    | <b>h</b> |                           | Group Name(English) : Bever | 306                           |      |                     |   |            |                         |            |                        |                           |                        |
| Account Payable                       |          |                           | Group Name(Thai) • 10103    |                               |      |                     |   |            |                         |            |                        |                           |                        |
| Department                            |          |                           | Group Hanne(Thia) T         | 9120<br>91                    |      |                     |   |            |                         |            |                        |                           |                        |
| Purchasing                            | Availab  | le                        |                             |                               |      |                     |   | Selected   |                         |            |                        |                           |                        |
| <ul> <li>Purchase</li> </ul>          | Drag a   | column to this area to gr | sup by it.                  |                               |      |                     |   | Drag a col | lumn to this area to gr | sup by it. |                        |                           |                        |
| Transport     Tem Description         |          | Item Type Code            |                             | Item Type                     |      |                     |   |            | Item Type Code          |            | Item Type              |                           |                        |
| Item Template                         |          | CG                        |                             | Cigarette/Tobacco             |      |                     |   |            | BV01                    |            | Soft Drink             |                           |                        |
| <ul> <li>Vendor Price List</li> </ul> |          | CN01                      |                             | Cleaning Chemical             |      |                     |   |            | RV02                    |            | Coffee & Tea           |                           |                        |
| System Config                         |          | CN02                      |                             | Cleaning Equipment            |      |                     |   |            | BV03                    |            | Liqueurs               |                           |                        |
| 4                                     |          | EN01                      |                             | AIR CON & REERIGERATION ITEMS |      |                     |   |            | BV04                    |            | Beer                   |                           |                        |
| Hy Favorite                           | i n      | EN02                      |                             | BUILDING ITEMS                |      |                     |   |            | RV05                    |            | Wine                   |                           |                        |
| Back Office                           | i 0      | EN03                      |                             | BLUBS & TUBES ITEMS           |      |                     |   |            | BV06                    |            | Gin                    |                           |                        |
|                                       |          | EN04                      |                             | ELECTRICAL ITEMS              |      |                     |   |            | BV07                    |            | Vodka                  |                           |                        |
|                                       |          | EN05                      |                             | ENGINEERING TOOL EQUIPMENT    |      |                     |   |            | BV08                    |            | Rum                    |                           |                        |
|                                       |          | EN06                      |                             | PAINT/WALL PAPER              |      |                     |   |            | BV09                    |            | Teguila                |                           |                        |
|                                       |          | EN07                      |                             | PLUMBING & SANITARY ITEMS     |      |                     | > |            | BV10                    |            | Whiskey                |                           |                        |
|                                       |          | EN08                      |                             | SWIMMING POOL ITEMS           |      |                     |   |            | BV11                    |            | Brandy                 |                           |                        |
|                                       |          | EN09                      |                             | ELECTRONIC ITEMS              |      |                     | < |            | BV12                    |            | Svrup                  |                           |                        |
|                                       |          | EN10                      |                             | WATER TREATMENT ITEMS         |      |                     |   |            | BV13                    |            | Fruit and Frozen Fruit |                           |                        |
|                                       |          | EN11                      |                             | KITCHEN EQUIPMENT             |      |                     |   |            |                         |            |                        |                           |                        |
|                                       |          | EN12                      |                             | TELEPHONE EQUIPMENT           |      |                     |   | 14         |                         |            |                        |                           | Page 1 of 1 (13 items) |
|                                       |          | EN13                      |                             | FURNITURE & FIXTURE ITEM      |      |                     |   |            |                         |            |                        |                           |                        |
|                                       |          | EN14                      |                             | COMPUTERS                     |      |                     |   |            |                         |            |                        |                           |                        |
|                                       |          | EN15                      |                             | OFFICE EQUIPMENTS             |      |                     |   |            |                         |            |                        |                           |                        |
|                                       |          | FD01                      |                             | Sauce & Seasoning             |      |                     |   |            |                         |            |                        |                           |                        |
|                                       |          | FD02                      |                             | Food Can & Pickles            |      |                     |   |            |                         |            |                        |                           |                        |
|                                       |          |                           |                             |                               |      |                     |   |            |                         |            |                        |                           |                        |
|                                       | н        | · [                       |                             |                               | Page | e 1 of 3 (59 items) |   |            |                         |            |                        |                           |                        |

Note: Group-type mapping is required for structured item hierarchy.

#### 2.1.4 Unit

Sets up standard measurement units used across inventory items for consistent tracking and reporting. To perform the task:

- 1. Navigate to the Unit section
- 2. Click New and enter unit code, English and Thai names
- 3. Save the unit

| BOS SYS                               | Type Group Mapping Item Group and Type Unit Convert Unit Item Description |
|---------------------------------------|---------------------------------------------------------------------------|
| Application Launcher                  | save save save                                                            |
|                                       | El save&new                                                               |
| System Config                         |                                                                           |
| Back Office Master                    | UOM Code 28                                                               |
| + Account Payable                     | UOM Name (1)                                                              |
| Department                            | UOM Name (2)                                                              |
| <ul> <li>Purchasing</li> </ul>        | UOM Name (3)                                                              |
| <ul> <li>Purchase</li> </ul>          |                                                                           |
| <ul> <li>Transport</li> </ul>         |                                                                           |
| Item Description                      | UOM Name (5)                                                              |
| <ul> <li>Item Template</li> </ul>     |                                                                           |
| <ul> <li>Vendor Price List</li> </ul> |                                                                           |
| <ul> <li>System Config</li> </ul>     |                                                                           |
| · · · · · · · · · · · · · · · · · · · |                                                                           |

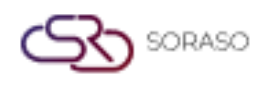

Note: Standard units ensure consistency in procurement and stock tracking.

#### 2.1.5 Convert Unit

Defines unit conversion ratios between purchase and stock units to ensure correct stock adjustments. To perform the task:

- 1. Click New in the Convert Unit tab
- 2. Set receiving unit (e.g., Crate 1x48), stock unit (e.g., Bottle)
- 3. Define conversion ratio (e.g., 1 Crate = 48 Bottles)
- 4. Save the conversion

| BOS SYS                               | Type Group | Mapping Item Group and Type Uni | t Convert Unit | Item Description |         |                  |
|---------------------------------------|------------|---------------------------------|----------------|------------------|---------|------------------|
| Application Launcher                  | 👌 🔒 save 🔊 | return                          |                |                  |         |                  |
|                                       | save≠      | <u>"</u>                        |                |                  |         |                  |
| System Config                         |            |                                 |                |                  |         |                  |
| 🖃 Back Office Master 🔷                |            | UOM Name : Uni                  | t              |                  | Ground  | Quantity : 1.000 |
| + Account Payable                     |            |                                 |                |                  | Convert | a                |
| + Department                          |            | UOM Name(Convert) : Uni         | t              | •                |         | Quantity : 1.000 |
| <ul> <li>Purchasing</li> </ul>        |            |                                 |                |                  |         |                  |
| <ul> <li>Purchase</li> </ul>          |            |                                 |                |                  |         |                  |
| Transport                             |            |                                 |                |                  |         |                  |
| Item Description                      |            |                                 |                |                  |         |                  |
| <ul> <li>Item Template</li> </ul>     |            |                                 |                |                  |         |                  |
| <ul> <li>Vendor Price List</li> </ul> |            |                                 |                |                  |         |                  |
| <ul> <li>System Config</li> </ul>     |            |                                 |                |                  |         |                  |
|                                       |            |                                 |                |                  |         |                  |
| My Favorite                           |            |                                 |                |                  |         |                  |
| Back Office                           |            |                                 |                |                  |         |                  |

Note: Unit conversions allow flexibility between procurement and stock keeping.

#### 2.1.6 Item

Creates master records for inventory items including codes, types, units, pricing, and accounting details. To perform the task:

- 1. Click New to create an item record
- 2. Define type, group, product code, names (EN/TH), units, and account name
- 3. Optionally define pricing, withdrawal limits, min/max stock, tax types
- 4. For recipe items, define if it's a raw material, main ingredient, or costed item

| BOS SYS                          | Туре | Group   | Mapping Item Group | and Type | Unit | Convert Unit | Item Description |
|----------------------------------|------|---------|--------------------|----------|------|--------------|------------------|
| Application Launcher             | 5    | ave 🛜 r | eturn              |          |      |              |                  |
| System Config                    |      |         |                    |          |      |              |                  |
| Back Office Master               |      |         | UOM Code           | 28       |      |              |                  |
| Account Payable                  |      |         | UOM Name (1)       |          |      |              |                  |
| + Department                     |      |         | UOM Name (2)       |          |      |              |                  |
| <ul> <li>Purchasing</li> </ul>   |      |         | UOM Name (3)       |          |      |              |                  |
| Purchase                         |      |         | UOM Name (4)       |          |      |              |                  |
| Item Description                 |      |         | UOM Name (5)       |          |      |              |                  |
| Item Template                    |      |         |                    |          |      |              |                  |
| Vendor Price List  System Config |      |         |                    |          |      |              |                  |
| My Favorite                      |      |         |                    |          |      |              |                  |
| Back Office                      |      |         |                    |          |      |              |                  |

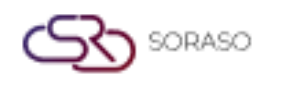

Note: Accurate item setup enables precise tracking and integration with recipe or POS systems.

#### 2.2 Storage

This section sets up various storage locations (e.g., general inventory, kitchen stores), allowing the system to track stock movement and balances across different locations accurately.

To perform the task:

- 1. Navigate to SYS > Back Office Master > Inventory > Warehouse
- 2. Click New and define storage location code, name (EN/TH), agency (if needed)
- 3. Choose Store Type: General Inventory or Kitchen Store
- 4. Save the storage location

| BOS SYS                                       | Warehouse                         |
|-----------------------------------------------|-----------------------------------|
| Application Launcher                          | save 🔊 return                     |
|                                               | save&new                          |
| System Config                                 | Warehouse Code :                  |
| + Purchasing                                  | Warehouse Name :                  |
| Inventory                                     | Warehouse Name(Thai) :            |
| Warehouse                                     | Warehouse Name (3) :              |
| Transaction Type                              |                                   |
| <ul> <li>Config Book</li> </ul>               | Warehouse Name (4) :              |
| <ul> <li>Config Stock</li> </ul>              | Warehouse Name (5) :              |
| Period Config                                 |                                   |
| <ul> <li>Mapping Department To Out</li> </ul> | Department :                      |
| <ul> <li>Branch of Warehouse</li> </ul>       | Is Direct Location                |
| <ul> <li>Wastage Type</li> </ul>              | Store Type : 🔘 Inventory 🔿 Recipe |
| · · · · · · · · · · · · · · · · · · ·         | Active : 🗹                        |
| My Favorite                                   | Create to all branch :            |
| Back Office                                   |                                   |

Note: Storage locations allow item tracking across different warehouses or outlets.

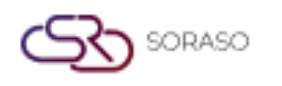

# 2.3 Receipt-Pay Type

This section defines the types of inventory transactions such as receiving, payment, usage, and disposal. These definitions are essential for generating accurate stock movement documents and tracking transaction sources.

To perform the task:

- 1. Navigate to SYS > Back Office Master > Inventory > Transaction Type
- 2. Click New and define code, name (EN/TH), related storage location
- 3. Set Receive or Pay category (e.g., Buy, Sell, Use)
- 4. Save the entry

| BOS SYS                                       | Transaction Type            |             |
|-----------------------------------------------|-----------------------------|-------------|
| Application Launcher                          | 🛐 🕞 save 🔊 return           |             |
|                                               | 🗄 <u>save&amp;new</u>       |             |
| System Config                                 | Transaction Code :          |             |
| + Purchasing                                  | Transaction Name(English) : |             |
| <ul> <li>Inventory</li> </ul>                 | Transaction Name(Thai):     |             |
| Warehouse                                     | Transaction Name (2)        |             |
| <ul> <li>Transaction Type</li> </ul>          | Transaction Name (3):       |             |
| <ul> <li>Config Book</li> </ul>               | Transaction Name (4) :      |             |
| <ul> <li>Config Stock</li> </ul>              | Transaction Name (5) :      |             |
| Period Config                                 | Warahousa Nama              |             |
| <ul> <li>Mapping Department To Out</li> </ul> | warenouse warne             | · · · ·     |
| <ul> <li>Branch of Warehouse</li> </ul>       | Receive/Issue :             |             |
| <ul> <li>Wastage Type</li> </ul>              | Transfer Code :             | ~           |
| · · · · · · · · · · · · · · · · · · ·         | Transaction Type :          | Buy 🗸       |
| My Favorite                                   |                             | ✓ Is Active |
| Back Office                                   |                             |             |

Note: Receipt/Pay types define how stock movement documents are generated and categorized.

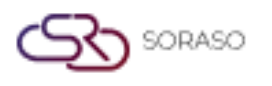

 Version :
 1.0

 Last Updated :
 6 June 2025

 Author :
 Documentation Team

#### **3. WORKFLOW INVENTORY SYSTEM**

This section outlines the workflow of inventory transactions, covering how items are received, issued, transferred, and adjusted. It includes the process from item movement between stores to stock adjustments, ensuring traceability, accountability, and integration with other systems like procurement and accounting.

#### 3.1 Receive Item

This process allows users to record inventory received from various sources, such as suppliers or internal transfers. It ensures that all received items are documented with correct cost and quantity for accurate inventory and financial reporting.

To perform the task:

- 1. Navigate to BOS > Inventory > Operation > Receive Entry.
- 2. Click New to create a new receive transaction.
- 3. Fill in the document details: Receive Type, Date, Reference Number, Supplier/Source, Storage Location.
- 4. Add items by selecting Item Code, Unit, Quantity, and Cost per Unit.
- 5. Click Save or Submit to record the transaction.

| BOS SYS                       | Receive Entry              |                 |                 |                 |                    |   |                   |                            |                            |                           |  |
|-------------------------------|----------------------------|-----------------|-----------------|-----------------|--------------------|---|-------------------|----------------------------|----------------------------|---------------------------|--|
| Application Launcher          | ave 💭 previes              | 🗉 🛓 import 🍕    | export 🔊 return |                 |                    |   |                   |                            | [ICT005] R                 | eceive Entry 🛛 👼 🛧        |  |
|                               |                            |                 |                 |                 |                    |   |                   |                            |                            |                           |  |
| Back Office                   |                            |                 |                 |                 |                    |   |                   |                            |                            |                           |  |
| Account Payable               | Head (1) Head (2)          |                 |                 |                 |                    |   |                   |                            |                            |                           |  |
| Purchasing                    |                            |                 |                 | Descrive Date   | 17/06/2025         |   |                   |                            |                            |                           |  |
| <ul> <li>Inventory</li> </ul> | Transfer Base              |                 |                 | Receive Date    | 17/00/2023         | 7 |                   |                            |                            |                           |  |
| Request Issue                 | Pafer No.                  |                 |                 | Transaction No. | 17/06/2025         |   |                   |                            |                            |                           |  |
| Approve Request Issue         | Vendor Name                |                 |                 | P/O Number      | 17/00/2023         | 7 |                   |                            |                            |                           |  |
| Close Request Issue           | Invoice No.                |                 |                 | Invoice Date    | 17/06/2025         |   |                   |                            |                            |                           |  |
| Receive Entry                 | Location Name              |                 |                 | Department Name |                    |   |                   |                            |                            |                           |  |
| Transfer Request              |                            |                 |                 |                 |                    |   |                   |                            |                            |                           |  |
| Waiting to transfer           | 🚯 new 💥 delete             |                 |                 |                 |                    |   |                   |                            |                            |                           |  |
| Hy Favorite                   | Drag a column to this area | to group by it. |                 |                 |                    |   |                   |                            | Search:                    |                           |  |
| Back Office                   | Status                     | Item Code       | Item Name       |                 | Entry Qty UOM Name |   | Quantity Uom Name | Price                      | Convert Rate               | Amount                    |  |
| 8                             |                            | >               |                 |                 |                    |   |                   |                            |                            | Page 1 of 0 (0 items)     |  |
| CI Mu Deafile                 |                            |                 |                 |                 |                    |   |                   | Create By : smartfinder Cr | eate Date : None Update By | : None Update Date : None |  |

Note: Ensure accurate cost and quantity entry to reflect correct inventory valuation and accounting impact.

#### 3.2 Issue Item

This process records the issuance of inventory for various purposes, including kitchen use, internal transfers, or wastage. It ensures correct deduction from stock and proper tracking of usage.

To perform the task:

- 1. Navigate to BOS > Inventory > Operation > Request Issue.
- 2. Click New to create a new issue transaction.
- 3. Select Issue Type (e.g., Use, Transfer, Waste).
- 4. Fill in required fields: Date, Reference, Storage Location.
- 5. Add items with Quantity and Remarks.
- 6. Click Save or Submit.

| <b>}_</b> ≈ | ORASO                                                                                                    |                                                            |                                                                                                    |                                                                                |
|-------------|----------------------------------------------------------------------------------------------------|------------------------------------------------------------|----------------------------------------------------------------------------------------------------|--------------------------------------------------------------------------------|
| <u> </u>    |                                                                                                    |                                                            | Version :<br>Last Updated<br>Author :                                                                                                    | <ol> <li>1.0</li> <li>6 June 2025</li> <li>Documentation Team</li> </ol>       |
|             | 805 SYS<br>Application Launcher                                                                                   | Report Ison                                                |                                                                                                    | [ICT001] Request Issue 🧃 🛪                                                     |
|             | Back Office  Account Payable Purchasing Newthory Operations Request Issue Close Request Issue Close Request Issue | Lose No. Department Name Lose By Remark                    | Issue Date ISSUE Date ISSUE DATE ISSUE DATE ISSUE DATE |                                                                                |
|             | Receive Entry     Request Issue List     Transfer Request     Waiting to transfer                                 | Concer & deleta Drag a column to this area to group by it. | Quality Int                                                                                                    | Search:                                                                        |
|             | My Favorite                                                                                                    |                                                            | <b>4</b>                                                                                                    |                                                                                |
|             | Back Office                                                                                                    | 14 4 D                                                     |                                                                                                    | Page 1 of 0 (0 items)                                                          |
|             |                                                                                                    |                                                            |                                                                                                    | Create By : smartlinder Create Date : None Update By : None Update Date : None |

Note: Item issue affects stock balances. Use correct issue type to track purpose.

#### 3.3 Transfer Item

This function handles item transfers between different storage locations. It ensures visibility and traceability of stock movement within the organization.

To perform the task:

- 1. Navigate to BOS > Inventory > Operation > Transfer Request.
- 2. Click New to create a transfer record.
- 3. Specify from Location and To Location.
- 4. Add items with Quantity and select appropriate unit.
- 5. Click Save to complete the transfer.

| BOS SYS               | Transfer Request                                       |                         |                                                                   |
|-----------------------|--------------------------------------------------------|-------------------------|-------------------------------------------------------------------|
| Application Launcher  | 🔄 🔂 save 🖉 return                                      |                         | [ICT043] Transfer Request 🛛 💐 🖈                                   |
|                       | E save&new                                             |                         |                                                                   |
| Back Office           |                                                        |                         |                                                                   |
| Account Payable       | Request No.                                            | Request Date 17/06/2025 |                                                                   |
| Purchasing            | Location Name                                          | Receive By              |                                                                   |
| Inventory             | Remark                                                 |                         |                                                                   |
| Operations            | <<<<<< Transfer To >>>>>>>>>>>>>>>>>>>>>>>>>>>>>>>>>>> |                         |                                                                   |
| ⊡ Request Issue       |                                                        |                         |                                                                   |
| Approve Request Issue | Refer Location Name                                    |                         |                                                                   |
| Close Request Issue   | Department Name                                        |                         |                                                                   |
| Receive Entry         |                                                        |                         |                                                                   |
| Request Issue List    | new Kdeleta                                            |                         |                                                                   |
| Waiting to transfer   | Drag a column to this area to group by it.             |                         | Search                                                            |
| My Favorite           | Status Item Code Item Name                             | Quantity Unit           | Price Amount                                                      |
| Back Office           |                                                        |                         |                                                                   |
|                       |                                                        |                         | Page 1 of 0 (0 items)                                             |
| <u></u>               |                                                        | Create By : s           | martfinder Create Date : None Update By : None Update Date : None |

Note: Ensure the 'To Location' is active and set up correctly before transferring stock.

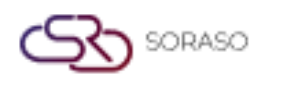

# 3.4 Check Stock Entry

This function verifies the actual stock count against system records. It supports cycle count and physical stock take activities.

To perform the task:

- 1. Navigate to INV > Transaction > Check Stock Entry.
- 2. Click New to initiate a stock check.
- 3. Enter the Storage Location and Date of stock check.
- 4. List items and input actual quantities found during counting.
- 5. Click Save to record the data for comparison.

Note: Ensure that physical counts are performed by authorized staff to maintain integrity.

|                                         |                            |             |                           |               | ۲<br>۲ |
|-----------------------------------------|----------------------------|-------------|---------------------------|---------------|--------|
| BOS SYS                                 | Freeze Data Check S        | tock Entry  | Calculate Stock           | Approve Stock |        |
| Application Launcher                    | 📄 🖬 save 📮 previe          | w 😑 prin    | it 🔊 <u>return</u>        |               |        |
| Back Office                             |                            |             |                           |               |        |
| <ul> <li>Waiting to transfer</li> </ul> | PREPARE STOCK NO           |             |                           |               |        |
| Check Stock Entry                       | Location Name              |             |                           |               | 2      |
| <ul> <li>Inventory Wastage</li> </ul>   | CHECK DATE                 | 17/06/20    | 25                        |               |        |
| Process Rerun Balance                   | CIECK_DATE                 | 17/00/20    | 20                        |               |        |
| Process B/F Balance                     | 🔉 new 💥 delete             |             |                           |               |        |
| <ul> <li>Stock Card</li> </ul>          |                            |             |                           |               |        |
| Send Data To GL                         | Physical Count Time        |             |                           |               |        |
| Inventory Document Approve              | Name                       | -           | 0                         |               |        |
| Reports                                 | ۲                          | All 🔾 Raw   | Material $\bigcirc$ Other |               |        |
| + Recipe                                |                            |             |                           |               |        |
| + Fixed Asset                           |                            |             |                           |               |        |
| My Favorite                             | Drag a column to this area | to group by | it.                       |               |        |
| Back Office                             | Status                     | Item Code   | 2                         | Item Name     |        |
|                                         |                            |             |                           | H             |        |
|                                         |                            |             |                           |               |        |

Note: Stock adjustments should be reviewed and approved by authorized personnel. Use reasons clearly.

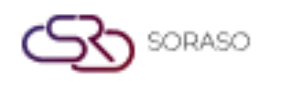

## 3.5 Inventory Wastage

This function records items that are wasted or discarded due to spoilage, damage, or expiration. It helps maintain accurate stock levels and identifies areas for cost control.

To perform the task:

- 1. Navigate to BOS > Inventory > Operation > Inventory Wastage.
- 2. Click New to create a wastage transaction.
- 3. Select the Storage Location and Wastage Type (e.g., expired, damaged).
- 4. Add items with quantity and remarks explaining the reason.
- 5. Click Save to complete the transaction.

| BOS SYS                                        | Inventory Wastage   |              |                 |                   |              |
|------------------------------------------------|---------------------|--------------|-----------------|-------------------|--------------|
| Application Launcher                           | 👔 🕞 save 🛛 🛜 retur  | <u>rn</u>    |                 |                   |              |
|                                                |                     |              |                 |                   |              |
| Back Office                                    | Wastage Type Name : |              | $\mathbf{\rho}$ |                   |              |
| Waiting to transfer                            | Location Name :     |              | $\mathbf{P}$    | Department Name : | $\mathbf{P}$ |
| Check Stock Entry Inventory Wastage            | Wastage Code :      |              |                 |                   |              |
| Process Rerun Balance                          | Wastage Date :      | 17/06/2025 🛄 |                 |                   |              |
| Process B/F Balance                            | Remarks :           |              |                 |                   |              |
| <ul> <li>Stock Card</li> </ul>                 |                     |              |                 |                   |              |
| <ul> <li>Send Data To GL</li> </ul>            | Add Item Delete     |              |                 |                   |              |
| <ul> <li>Inventory Document Approve</li> </ul> |                     |              |                 |                   |              |
| <ul> <li>Reports</li> </ul>                    |                     |              |                 |                   |              |
| Recipe                                         | Seq No              | o Item Code  | Item Name       |                   | Quantity UOM |
| Fixed Asset                                    | ,                   |              |                 |                   |              |
| My Favorite                                    |                     |              |                 |                   |              |
| Back Office                                    |                     |              |                 |                   |              |

Note: Wastage entries should be reviewed regularly to detect patterns and reduce future losses.

#### **3.6 Process**

This step consolidates various transactions (issue, receive, adjustment) to reflect the actual impact on stock balances. It is typically used before posting to GL.

To perform the task:

- 1. Go to BOS > Inventory > Operation > Process Rerun Balance
- 2. Select Date Range and Transaction Types.
- 3. Click Process to generate consolidated stock data.
- 4. Review the summarized entries.

|                                           |                       | _                    |                        |          |      |   |
|-------------------------------------------|-----------------------|----------------------|------------------------|----------|------|---|
| BOS SYS                                   | Process Rerun Balar   | nce                  |                        |          |      |   |
| Application Launcher                      | process 🔊             | return               |                        |          |      |   |
|                                           |                       |                      |                        |          |      |   |
| Back Office                               | Period                |                      | $\left  \right\rangle$ | Year     | 2025 | • |
| <ul> <li>Approve Request Issue</li> </ul> | Start Date            |                      |                        | End Date |      |   |
| <ul> <li>Close Request Issue</li> </ul>   |                       |                      | ,                      |          |      |   |
| <ul> <li>Receive Entry</li> </ul>         | Drag a column to this | area to group by it. |                        |          |      |   |
| <ul> <li>Request Issue List</li> </ul>    | Them Code             |                      | hama Niama             |          |      |   |
| <ul> <li>Transfer Request</li> </ul>      | Item Code             | 1                    | tem Name               |          |      |   |
| <ul> <li>Waiting to transfer</li> </ul>   |                       |                      |                        |          |      |   |
| Check Stock Entry                         |                       |                      |                        |          |      |   |
| <ul> <li>Inventory Wastage</li> </ul>     |                       |                      |                        |          |      |   |
| <ul> <li>Process Rerun Balance</li> </ul> |                       |                      |                        |          |      |   |
| <ul> <li>Process B/F Balance</li> </ul>   |                       |                      |                        |          |      |   |

Note: Processing is recommended daily or before end-of-month closing.

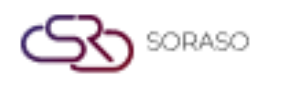

# 3.7 Submit to GL and Reports

This function sends finalized inventory transaction data to the accounting system (GL) and generates standard inventory reports for financial reconciliation.

To perform the task:

- 1. Navigate to BOS > Inventory > Operation > Send Data To GL
- 2. Choose Date Range and Transaction Types.
- 3. Click Submit to transfer the data.
- 4. Go to Report to generate supporting documents (e.g., Inventory Ledger, Stock Movement).

| BOS SYS                                                         | Send Data To GL                                                         |
|-----------------------------------------------------------------|-------------------------------------------------------------------------|
| Application Launcher                                            | Post To GL                                                              |
| Back Office                                                     | Document Date     O Journal Date                                        |
| Waiting to transfer     Check Stock Entry     Inventory Wastage | 01/06/2025                                                              |
| Process Rerun Balance                                           | Status : O Pending O Posted O All                                       |
| Process B/F Balance     Stock Card     Send Data To GI          | Drag a column to this area to group by it. Trans Date Invoice Date Book |
| Inventory Document Approve     Reports     Recipe               |                                                                         |
| Fixed Asset     My Favorite                                     |                                                                         |
| Back Office                                                     |                                                                         |

**Note**: Ensure all transactions are approved and processed before submitting to GL to maintain accounting integrity.